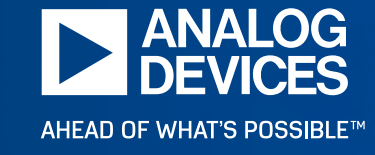

# Stability Demo Testing Procedure

Ed Mullins, Principal Applications Engineer

# Physically Connect the ADALM2k to the Laptop

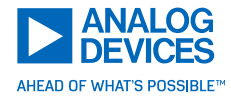

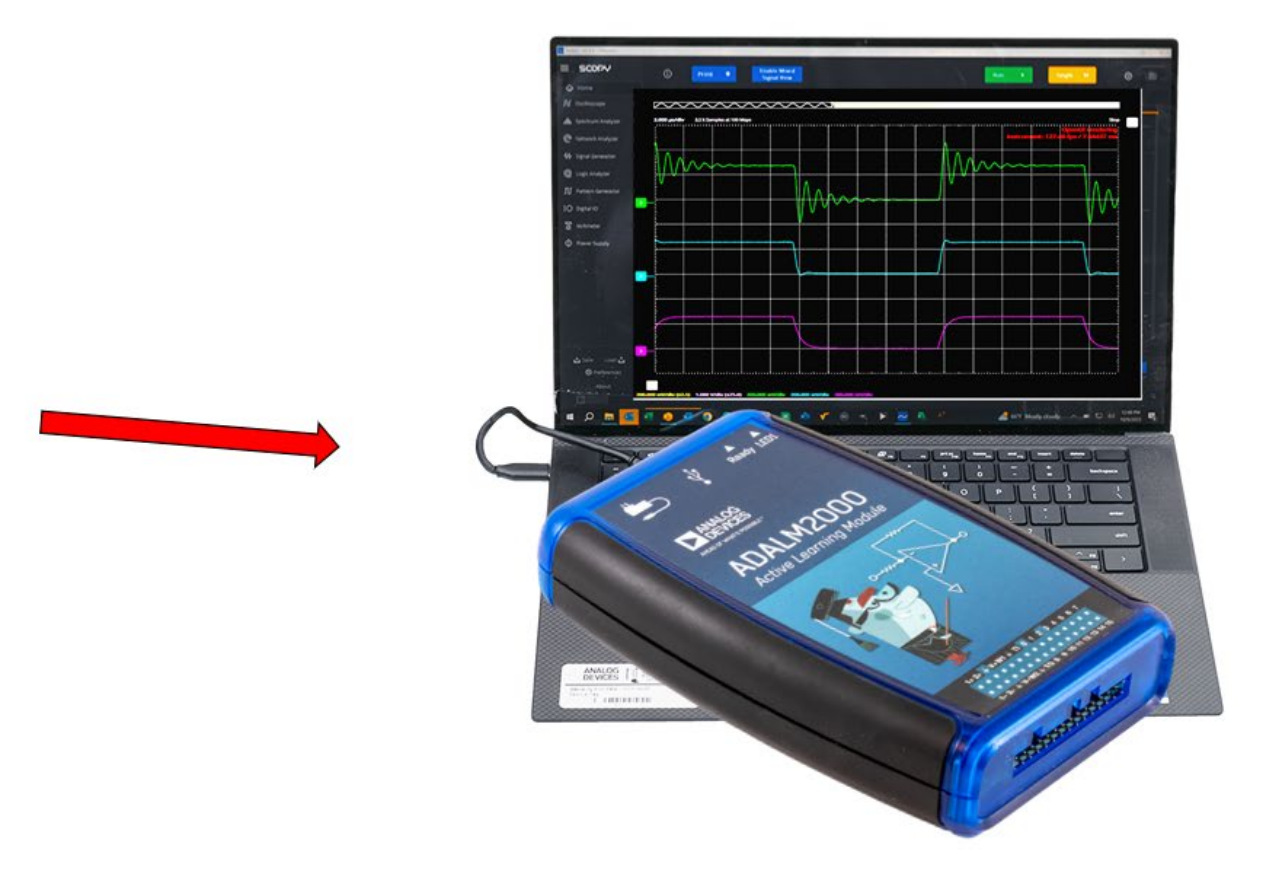

# Launch the Scopy Software

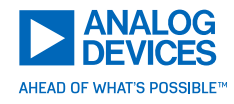

|               |                                                                 | – ø ×         |
|---------------|-----------------------------------------------------------------|---------------|
| ≡ scopy       |                                                                 |               |
| <b>☆</b> Home |                                                                 |               |
|               |                                                                 |               |
|               |                                                                 |               |
|               |                                                                 |               |
|               |                                                                 |               |
|               |                                                                 |               |
|               | Welcome to Scopy!                                               |               |
|               |                                                                 |               |
|               |                                                                 |               |
|               | Scopy is a powerful toolbox for signal analysis and generation. |               |
|               | Please visit <u>our wiki</u> for more information about Scopy.  |               |
|               | If you need help, drop a message on our <u>Engineer Zone</u> .  |               |
|               |                                                                 |               |
|               |                                                                 |               |
|               |                                                                 |               |
|               |                                                                 |               |
|               |                                                                 |               |
|               |                                                                 |               |
|               |                                                                 |               |
| 🕹 Save Load 🗘 |                                                                 |               |
| O Preferences |                                                                 |               |
| About         |                                                                 | Report a bug! |
| DEVICES       | Auto update checks not enabled. Check preferences menu.         |               |

#### Click on the lcon

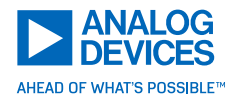

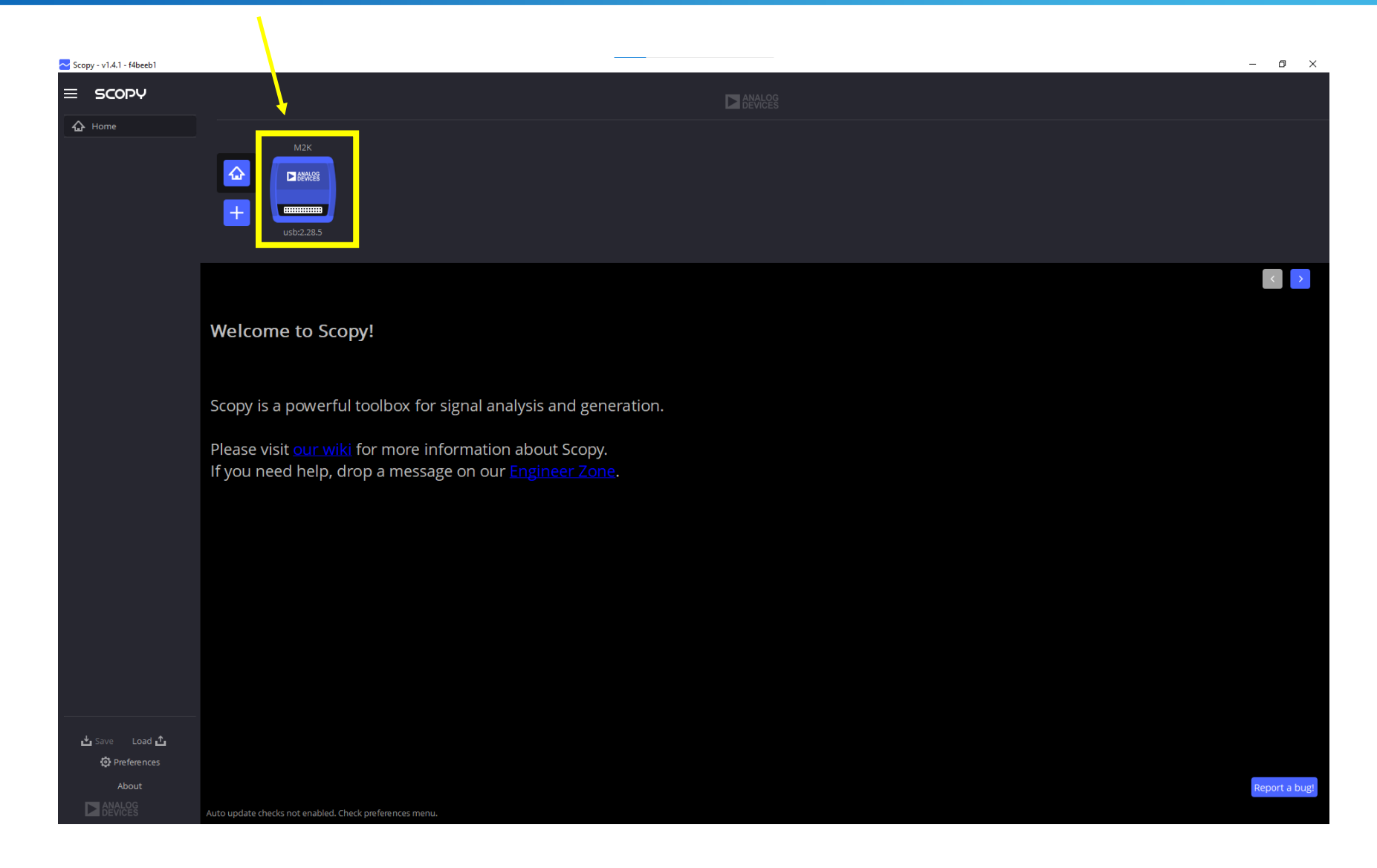

# Click "Connect"

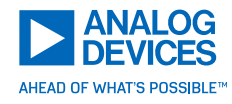

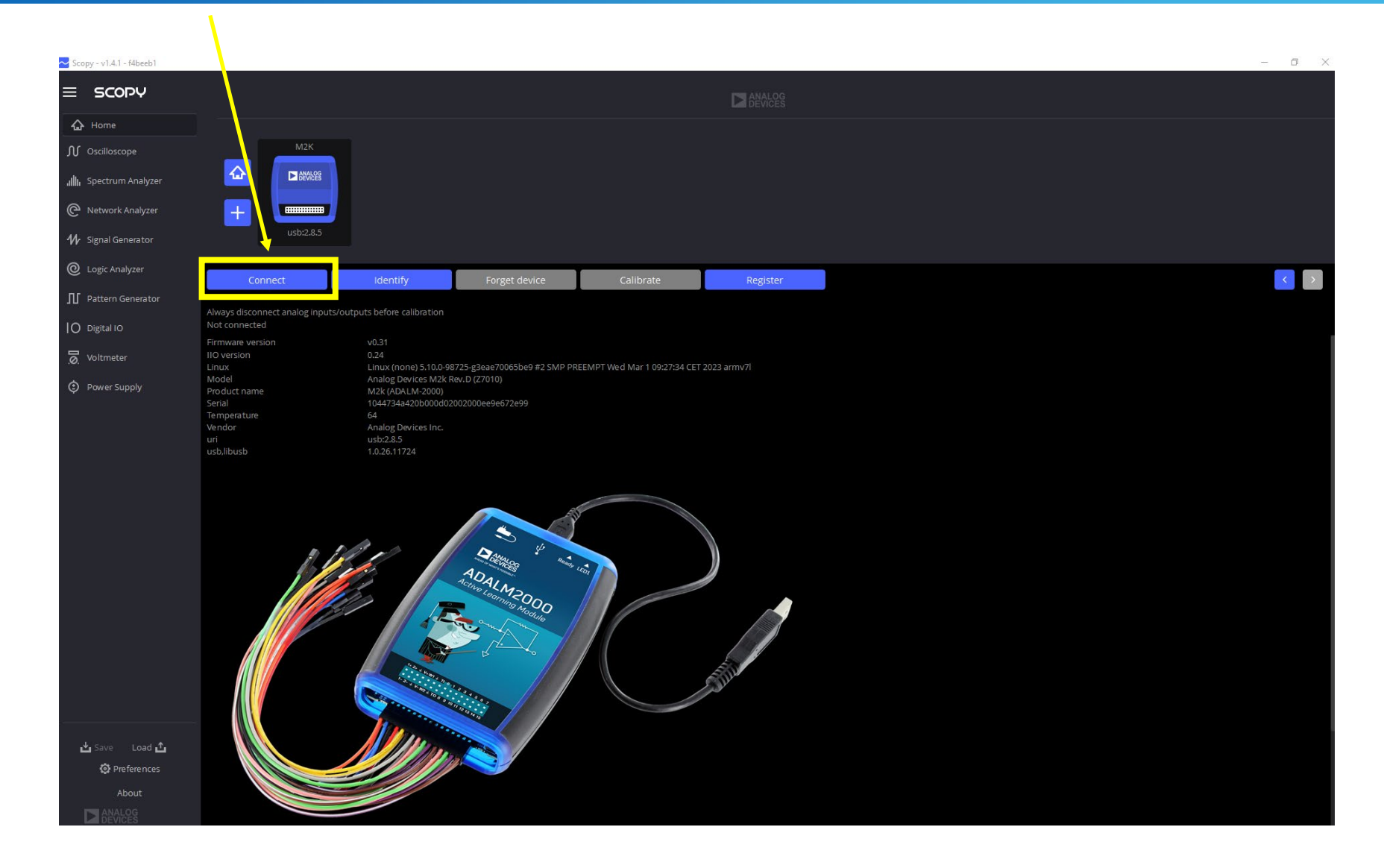

# The ADALM2k will Begin the Connection Process

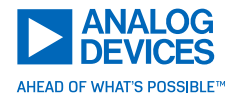

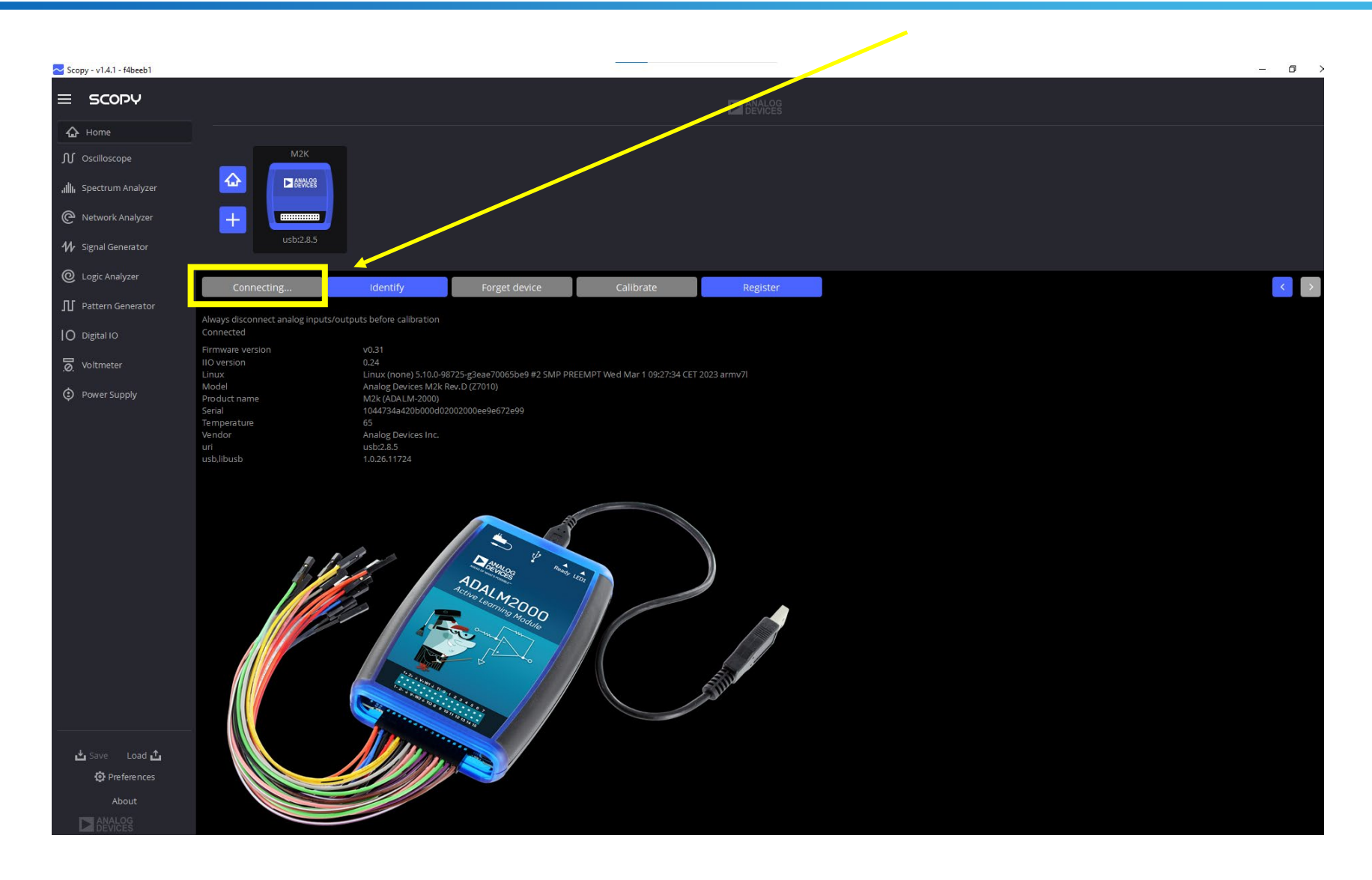

## Successful Connection Looks Like This

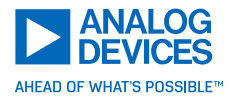

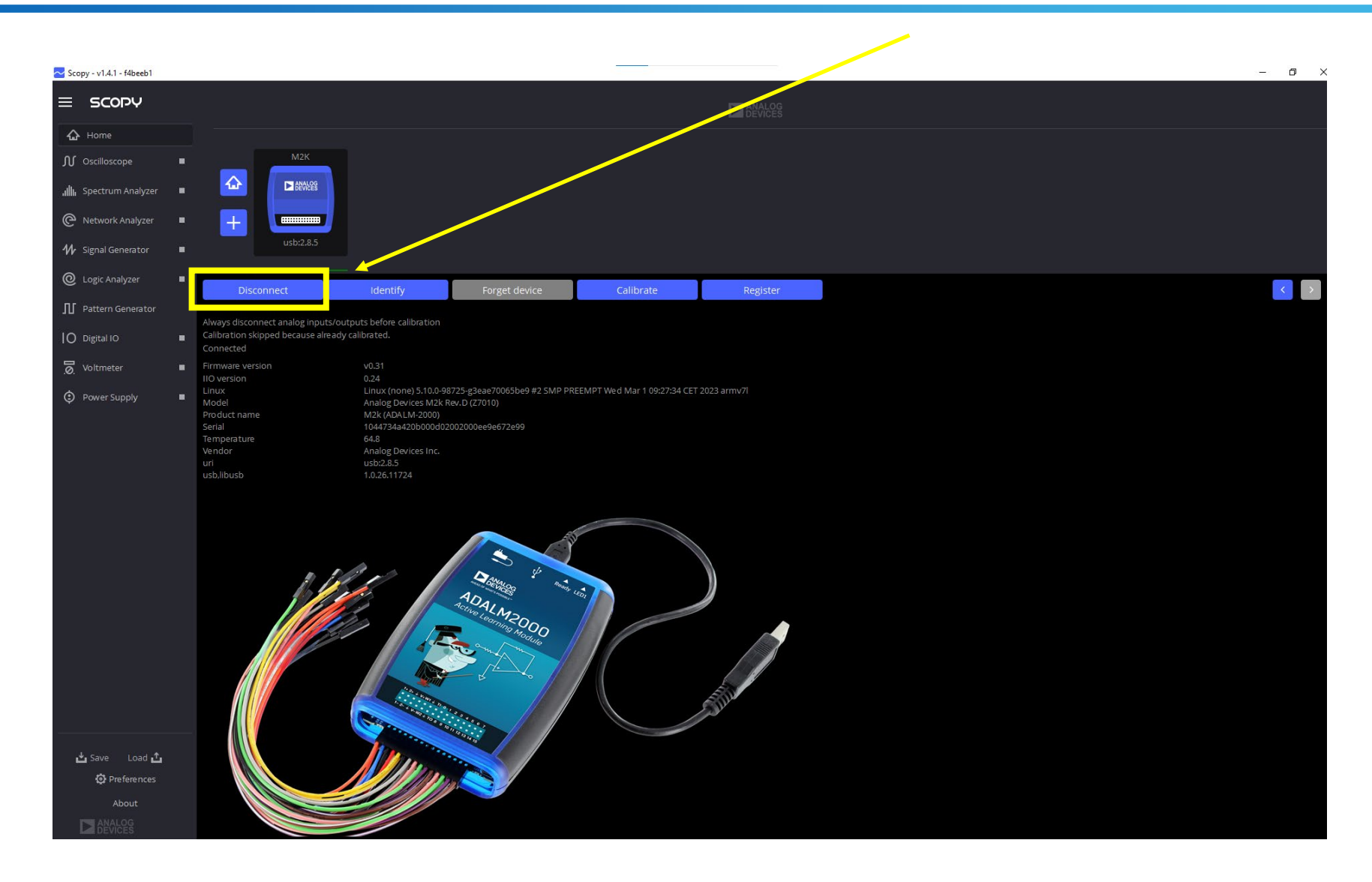

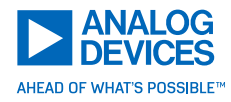

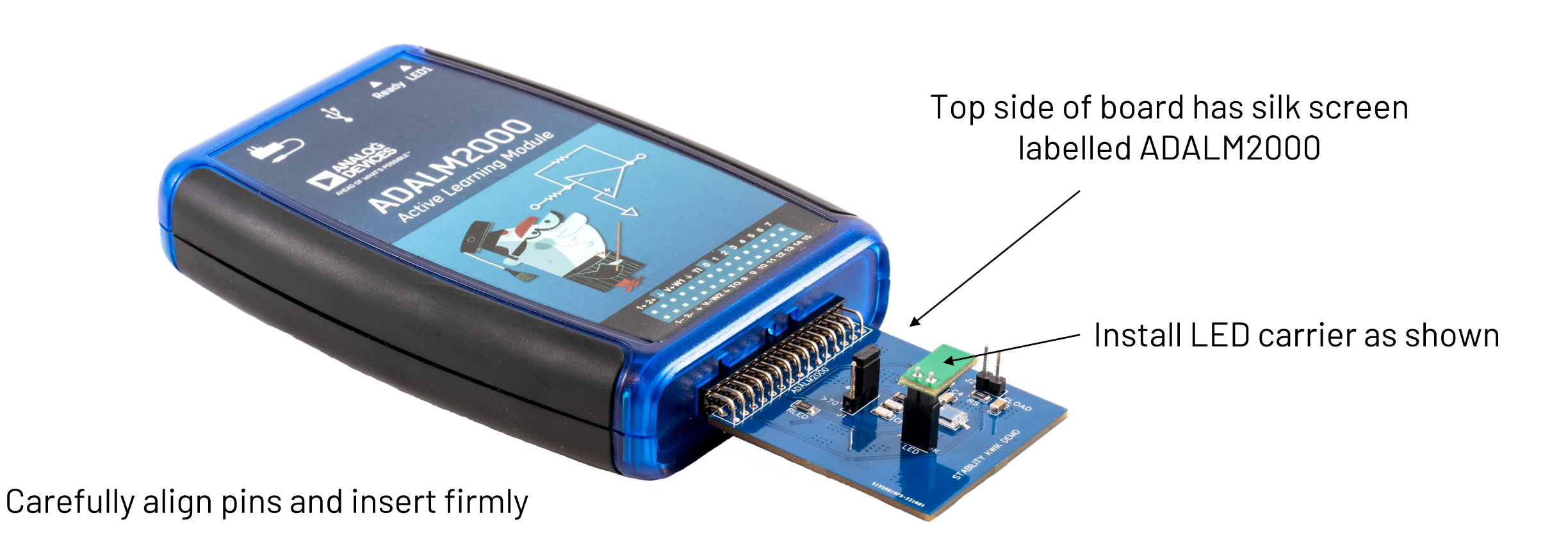

# Load the Config Files

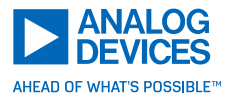

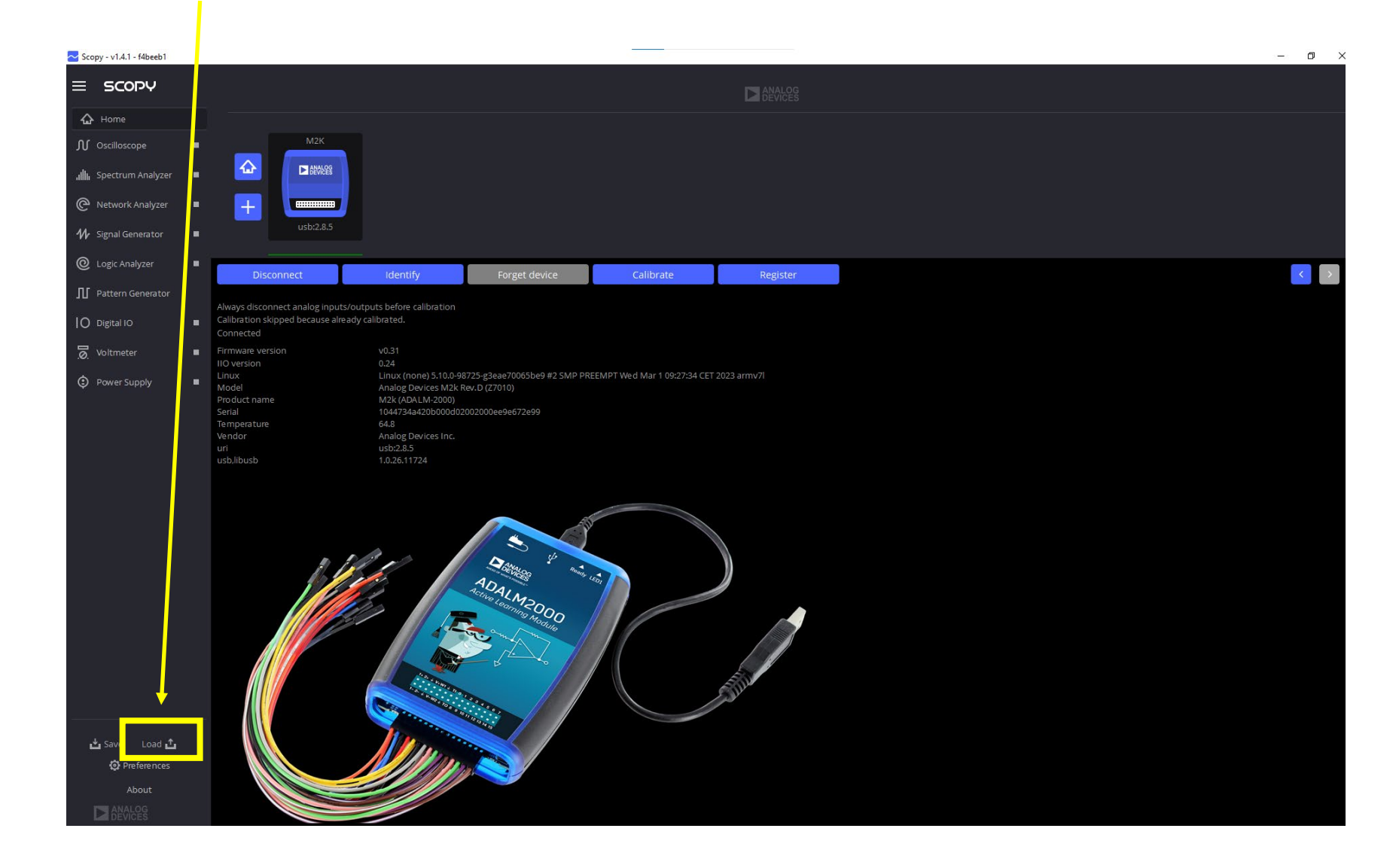

## Navigate to the Config File Location

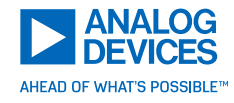

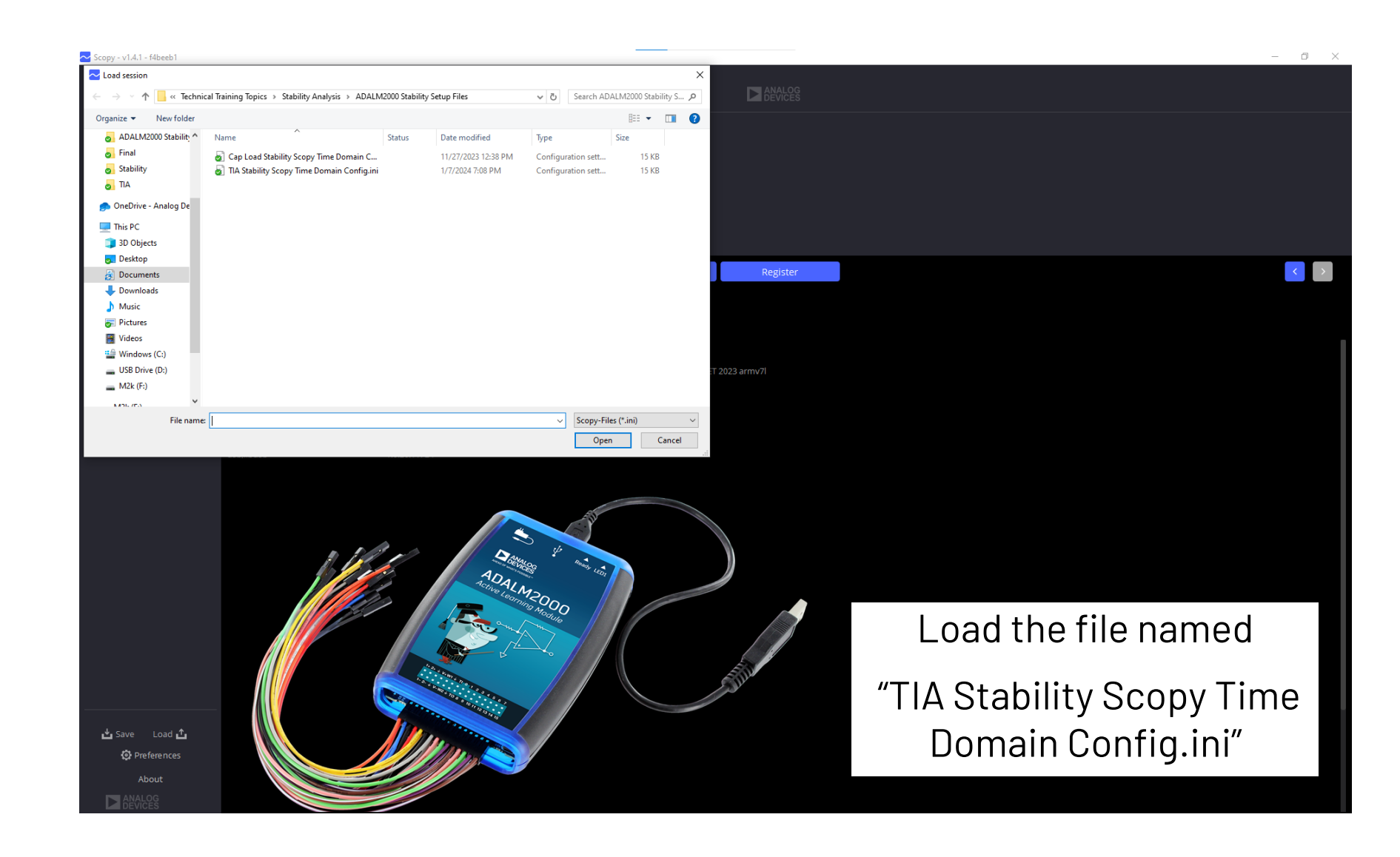

# The O-Scope Will be Configured as Shown

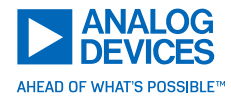

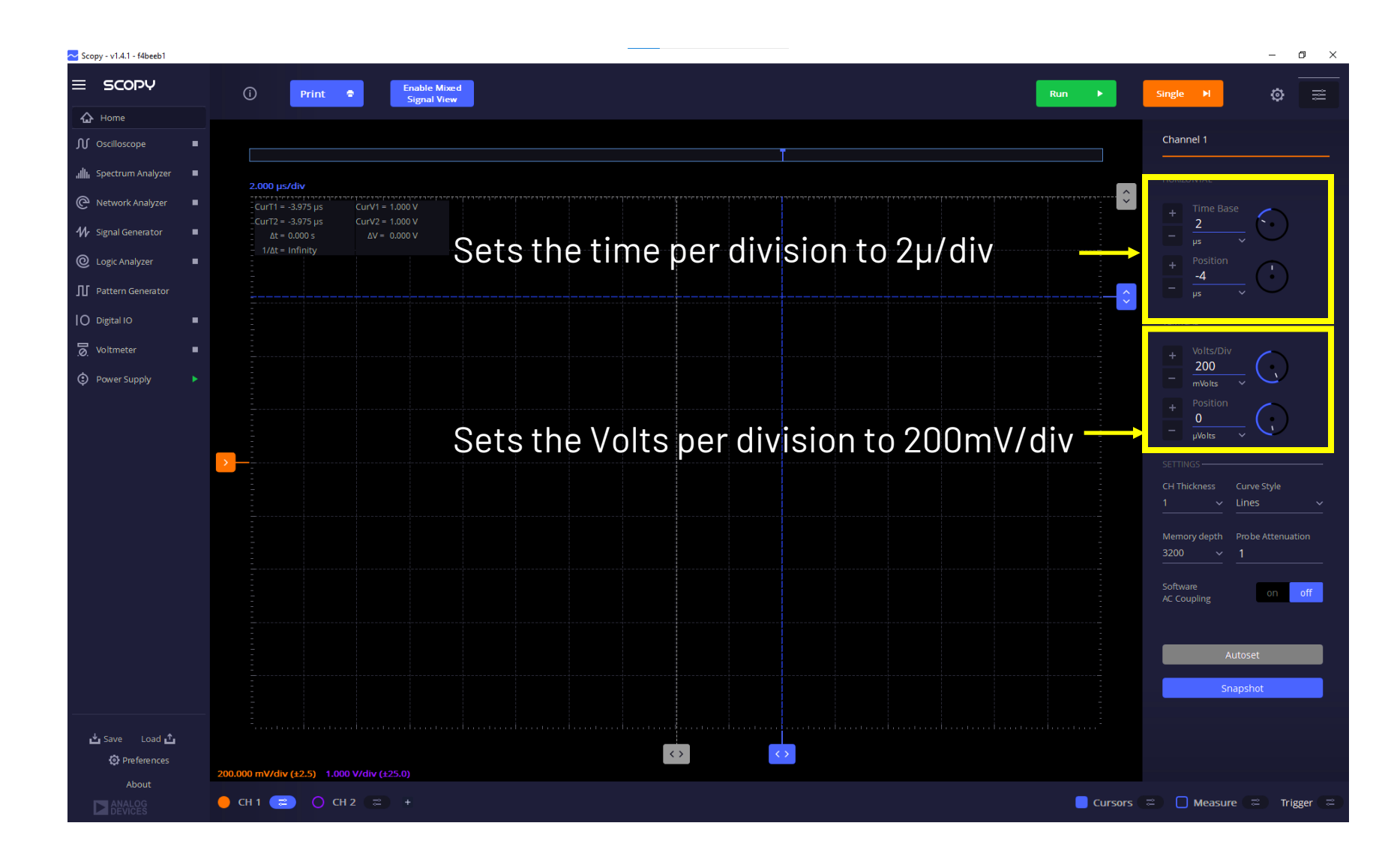

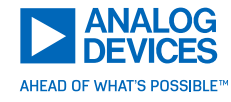

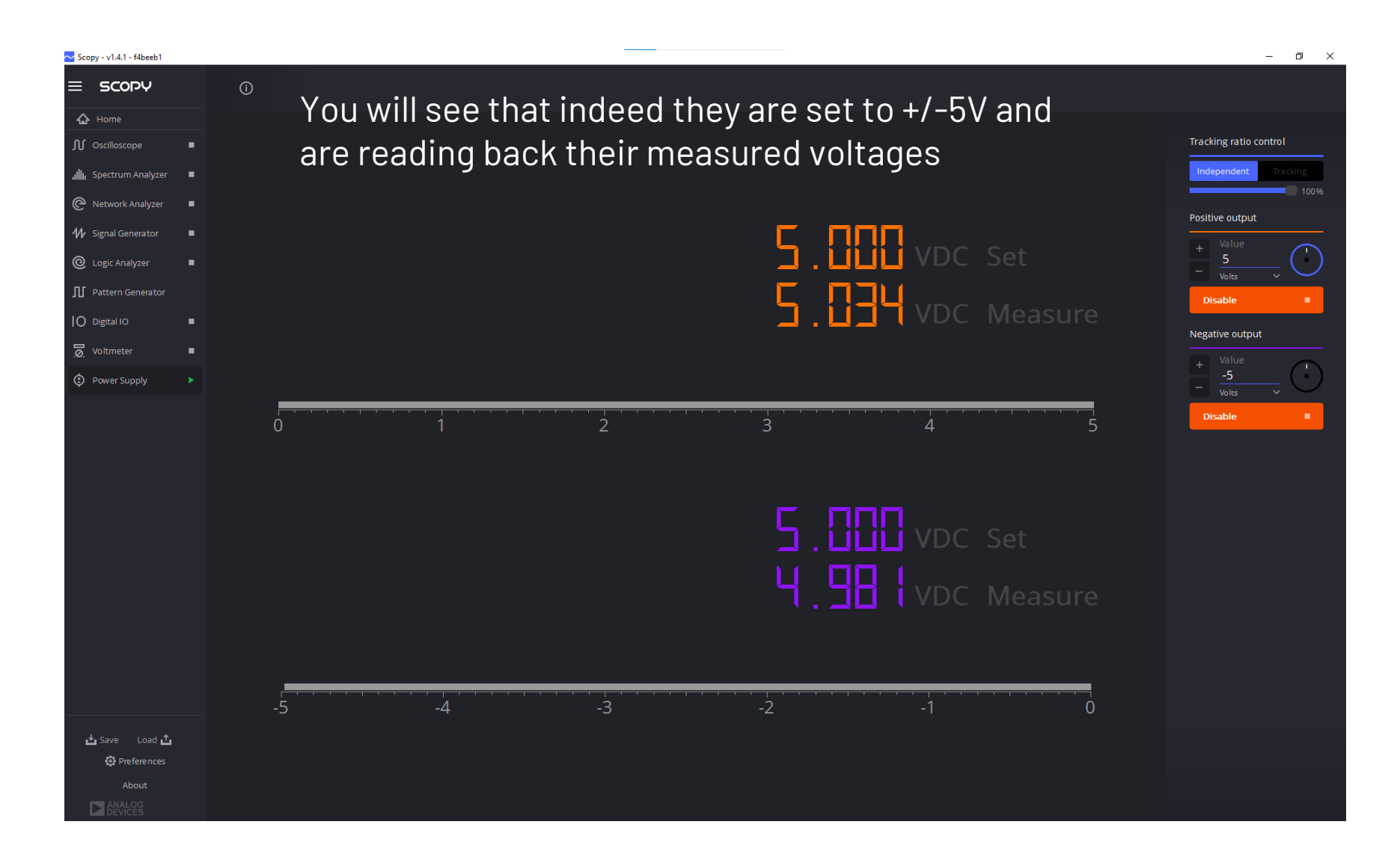

# Remove the Jumper

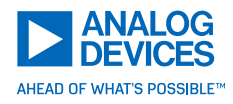

– 0 ×

ø

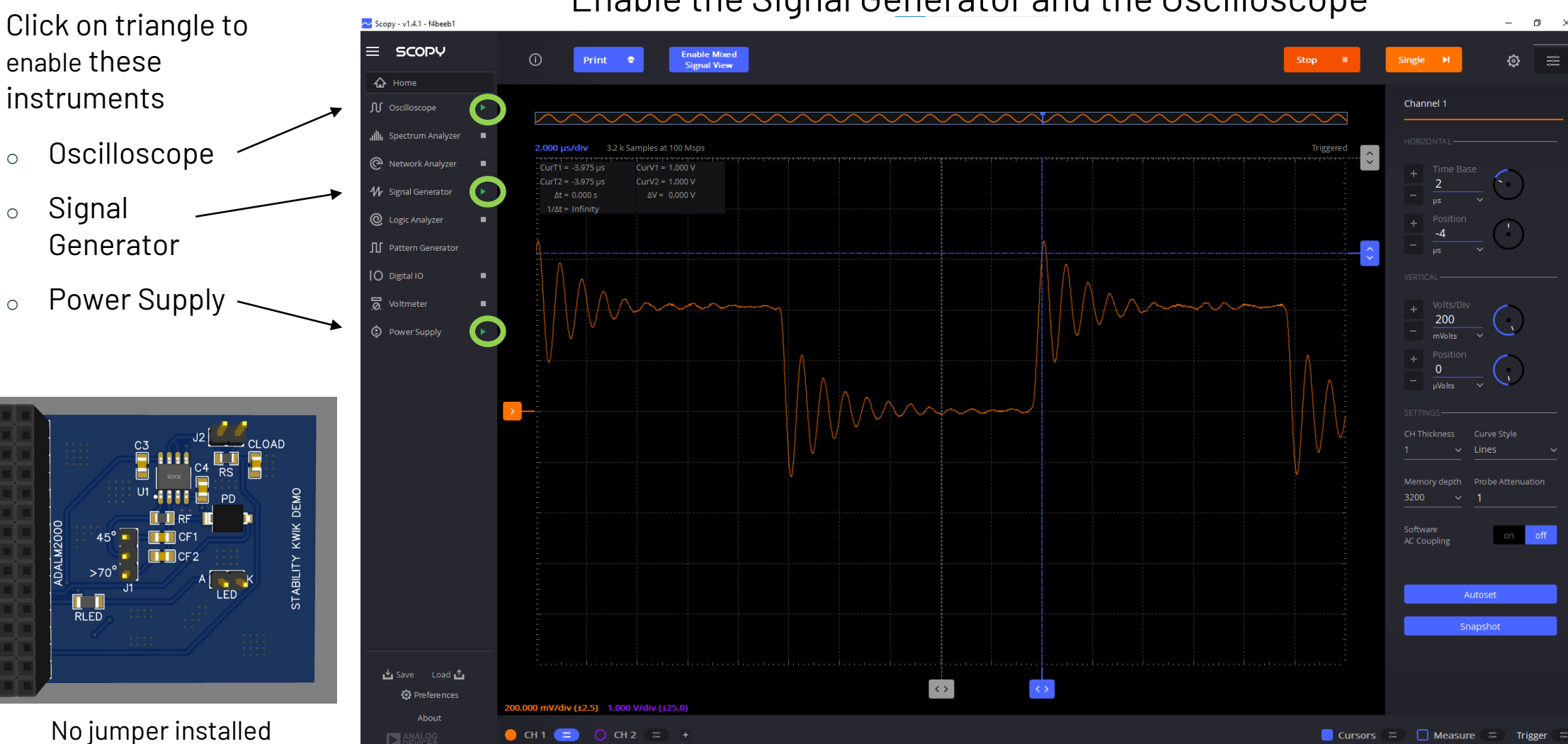

#### Enable the Signal Generator and the Oscilloscope

You should see a waveform that looks like this, and the LED should be visibly glowing RED

# Place the Jumper for 45°

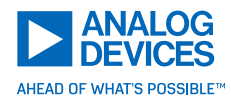

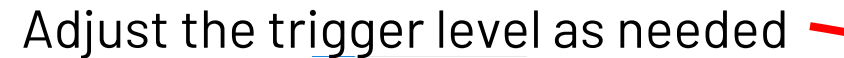

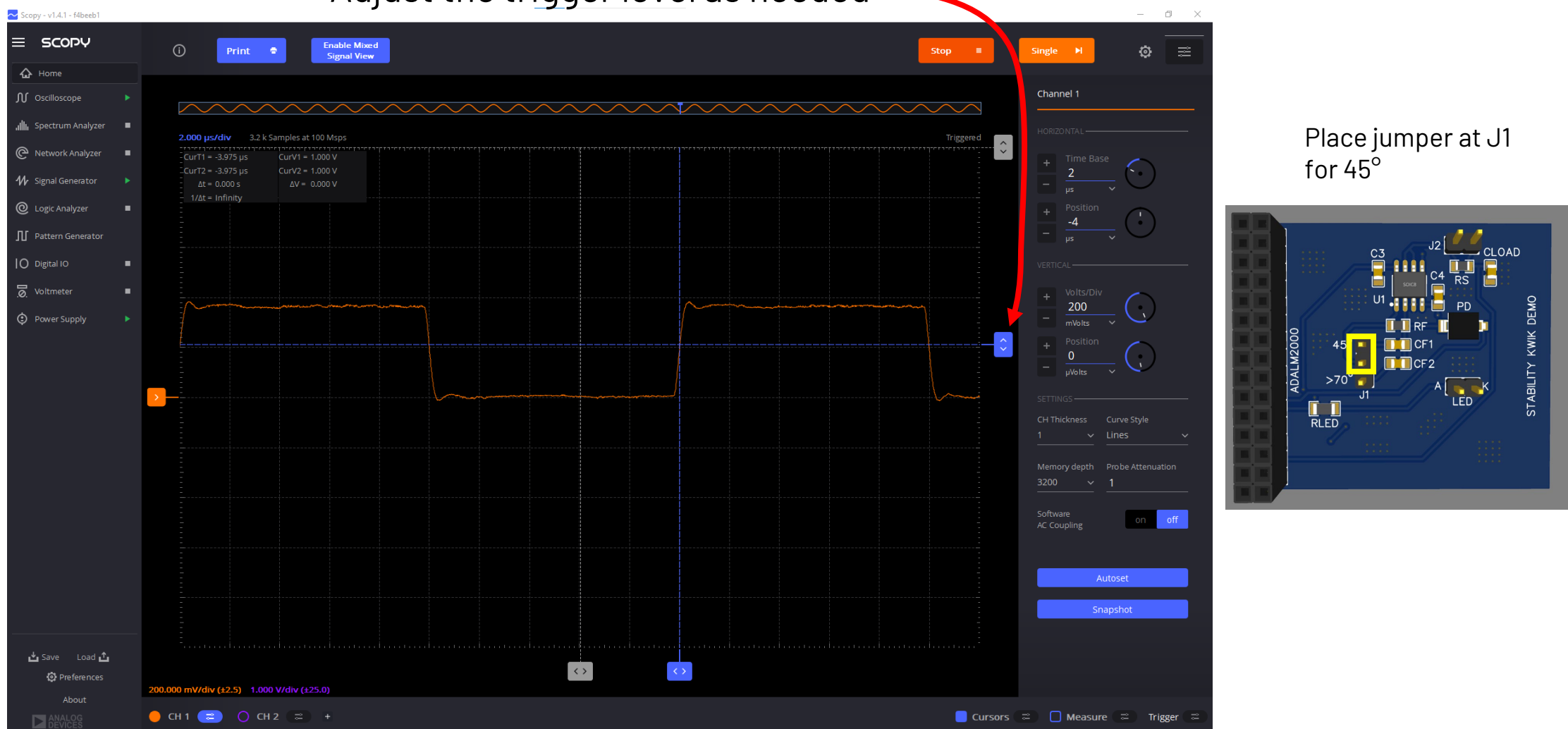

You should see a waveform that looks like this, and the LED should be visibly glowing RED

# Place the Jumper for $>70^{\circ}$

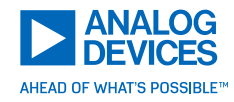

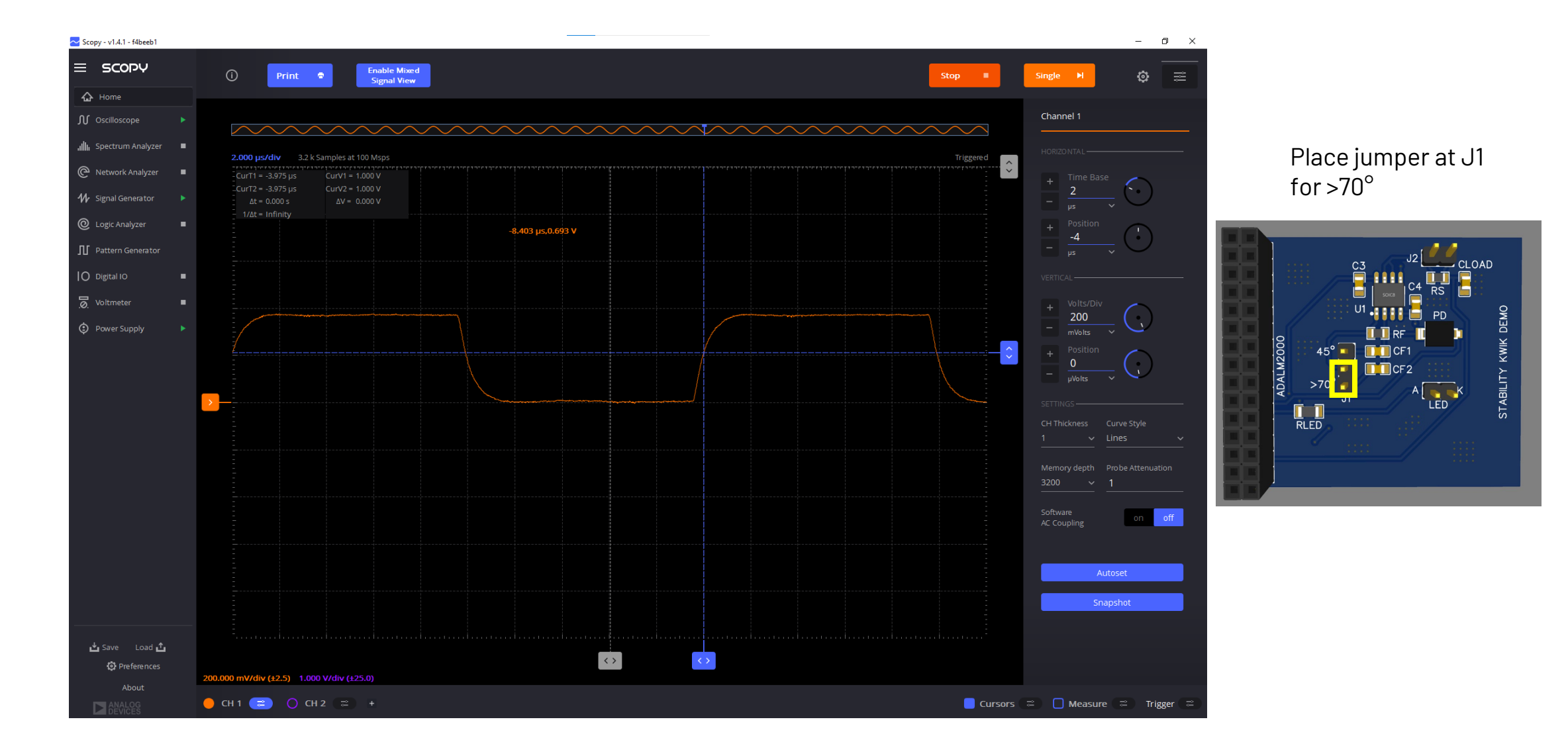

You should see a waveform that looks like this, and the LED should be visibly glowing RED

## Navigate to the Config File Location

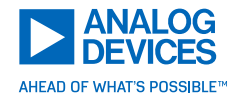

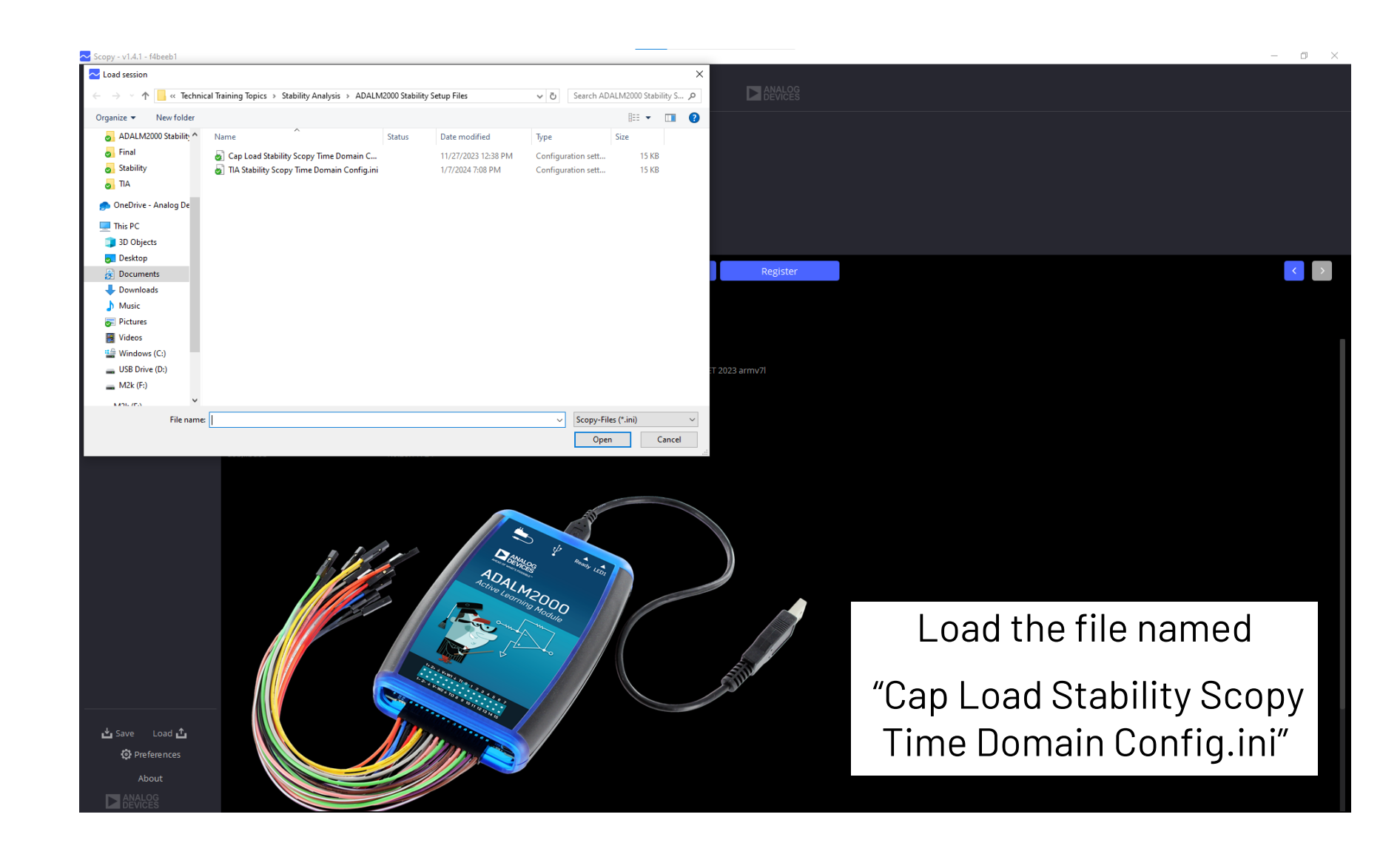

# The O-Scope Will be Configured as Shown

![](_page_16_Picture_1.jpeg)

![](_page_16_Figure_2.jpeg)

# ADALM2k Results

![](_page_17_Picture_1.jpeg)

Place jumper at J2

LED

CF1

![](_page_17_Figure_2.jpeg)

You should see a waveform that looks like this, and the LED should be off

18

# Let's Configure the Hardware

![](_page_18_Picture_1.jpeg)

Remove jumper at J2

![](_page_18_Picture_3.jpeg)

# LTSpice Simulation

![](_page_19_Picture_1.jpeg)

![](_page_19_Figure_2.jpeg)

#### ADALM2k Results

![](_page_20_Picture_1.jpeg)

![](_page_20_Figure_2.jpeg)

You should see a waveform that looks like this, and the LED should be off